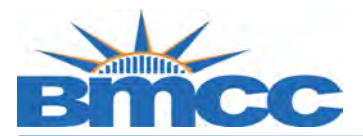

## Fall 2020- Credit/No Credit (CR/NC) Grade Student Opt-in

## **Background** During the Fall 2020 semester, students shall have the option to convert any or all of their B+ through F grades they earn in their classes, to Credit/No Credit grading except NUR, EMC, HIT and RTT- designated courses. Read more

Before choosing this CR/NC grading option for one or more of their classes, students should consult with their academic, faculty and financial aid advisors regarding potential impact to their financial aid, major requirements, transferability, licensure requirements, and undergraduate/graduate school admissions.

Once a student chooses to convert course grades to the CR/NC, the decision is final, and it cannot be reversed.

**Procedure** Follow the steps in the table below to complete the task.

| Step |                                                                                                    |                    | Action                      |                                                                                    |  |  |  |  |
|------|----------------------------------------------------------------------------------------------------|--------------------|-----------------------------|------------------------------------------------------------------------------------|--|--|--|--|
| 1    | Sign into <b>CUNYfirst</b> ( <u>https://home.cunyfirst.cuny.edu</u> ) with your CUNYfirst U<br>Name and Password. |                    |                             |                                                                                    |  |  |  |  |
| 2    | Go to "Self Service" → Go to "Student Center" → Click "View Grades"                                               |                    |                             |                                                                                    |  |  |  |  |
|      | Academics                                                                                                    |                    |                             |                                                                                    |  |  |  |  |
|      | Plan                                                                                                    | LObertaine 121 aug |                             |                                                                                    |  |  |  |  |
|      | Enroll                                                                                                    | This               | Week's Schedule             | Children .                                                                         |  |  |  |  |
|      | Request Official Transcript<br>View Grades                                                                        | 10                 | ACC 122-0502<br>LEC (65497) | TuTh 12:00PM -<br>1:40PM<br>Online                                                 |  |  |  |  |
|      | other academic → >>>>>>>>>>>>>>>>>>>>>>>>>>>>>>>>>                                                                | B                  | EMC 100-1800<br>LEC (11276) | Sa 10:00AM -<br>2:30PM<br>Hospital 01<br>TuTh 6:00PM -<br>9:30PM<br>Main Bldg N777 |  |  |  |  |

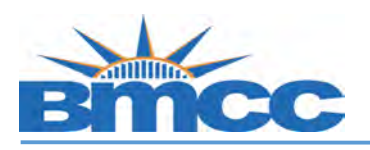

## Office of the Registrar

| View M            | y Grades                      |        |                                |        |                 |              |
|-------------------|-------------------------------|--------|--------------------------------|--------|-----------------|--------------|
| 2020 Fall 1<br>CC | erm   Undergraduate           | Boroug | h of Manhattan                 | change | e term          | 1            |
|                   | rades - 2020 Fall T           | erm    |                                |        |                 |              |
| Officia           | l Grades                      |        |                                |        |                 |              |
| Clas              | s Description                 | Units  | Grading                        | Grade  | Grade<br>Points | Opt-<br>Grad |
| ACC 1             | 22 Accounting<br>Principles I | 3.00   | Undergraduate<br>Letter Grades | A-     | 11.100          | 6            |
| EMC 1             | Emergency<br>Medical Care     | 4.00   | Undergraduate<br>Letter Grades | с      | 8.000           | 4            |
| ENG 9             | Intensive<br>Writing          |        | Remedial<br>Grades             | R      |                 |              |
| POL 1             | American<br>Government        | 3.00   | Undergraduate<br>Letter Grades | F      |                 | NC .         |
| PSY 1             | Introduction to<br>Psychology | 3.00   | Undergraduate<br>Letter Grades | A      | 12.000          | si -         |
|                   |                               |        |                                |        |                 | -            |

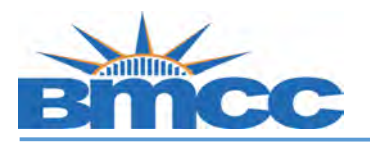

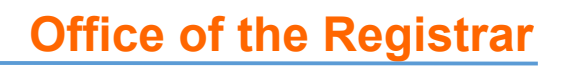

|             | Class Grade                              | - 2020 Fall Term              |                      |                                                              |            | -               |
|-------------|------------------------------------------|-------------------------------|----------------------|--------------------------------------------------------------|------------|-----------------|
|             | Official Gra                             | des                           |                      |                                                              |            |                 |
|             | Class                                    | Description                   | Units                | Grading                                                      | Grade      | Grade<br>Points |
|             | ACC 122                                  | Accounting<br>Principles I    | 3.00                 | Undergraduate<br>Letter Grades                               | A-         | 11.100          |
|             | EMC 100                                  | Emergency<br>Medical Care     | 4.00                 | Undergraduate<br>Letter Grades                               | c          | 8.000           |
|             | ENG 95                                   | Intensive Writing             |                      | Remedial Grades                                              | R          |                 |
|             | POL 100                                  | American<br>Government        | 3.00                 | Credit/No Credit<br>Opt-in Grade                             | NC         | 1               |
|             | PSY 100                                  | Introduction to<br>Psychology | 3.00                 | Undergraduate<br>Letter Grades                               | A          | 12.000          |
|             | SPE 100                                  | Fund of Public<br>Speaking    | 3.00                 | Credit/No Credit<br>Opt-in Grade                             | CR         |                 |
| eviev<br>Co | You have su<br>If you have<br>w Grades/G | PA<br>advisor if you have a   | etter gra<br>contact | ide to Credit/No Cred<br>your <u>Campus Contac</u><br>stion. | it grade o | ption.          |